# HINET Wi-Fi 利用ガイド(来学者向け)

## 2018 年度版

() () () () () () () () ()

広島大学では、図書館,会議室,講義室,福利施設など学内の多くの共用スペースで無線ネットワーク「HINET Wi-Fi」が利用できます。

- ◆ 来学者の利用について ◆
  - ▶ ネットワーク名(SSID)

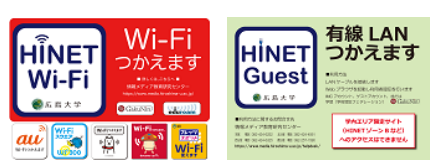

- •eduroam 事前に準備しておいたゲストアカウント、もしくは eduroam アカウントが必要です。 •キャリア Wi-Fi 携帯電話会社の Wi-Fi サービスです。
- より詳しい情報は、メディアセンターホームページ「HINET Wi-Fi サービス」をご参照ください。
   https://www.media.hiroshima-u.ac.jp/services/hinet/access-point
- ◆ eduroam への接続方法 ◆
  - Wi-Fi 一覧の中から「eduroam」を選択し、ユーザー名とパスワードを入力して接続します。
  - ゲストアカウントの場合
    - 広島大学の担当者が、メディアセンターに必要数を申請し、アカウントを取得します。 ユーザー名には以下を入力してご利用ください。

ユーザー名 ゲストアカウント@hiroshima-u.ac.jp

▶ すでに eduroam アカウントをお持ちの場合

eduroam アカウントとパスワードを入力してご利用ください。

- ▶ 設定例
- [ Windows OS ]

タスクバーの Wi-Fi アイコン (Windows10 *i*, windows7, 8.1*i*)をクリック → 「eduroam」を選び「接続」をクリック → ユーザー名とパスワードを入力し「OK」をクリック → 次の画面で「接続」をクリック → 「接続済み」と表示されたら接続完了。

| eduroam<br>セキュリティ保護あり                    | eduroam   | <i>i</i> eduroam<br>接続試行中                                                            | が<br>接続済み、セキュリティ保護あり<br><u>プロパティ</u> |
|------------------------------------------|-----------|--------------------------------------------------------------------------------------|--------------------------------------|
| ✓ 自動的に接続                                 | 接続試行中     | 接続を続けますか?                                                                            | 切断                                   |
| 技続<br>HU-CUP30<br>セキュリライ保護あり<br>ネットワーク設定 | ユーザー名     | この場所に eduroam が存在すると予想される場合<br>は、そのまま接続してください。そうでない場合は、名<br>前が同じでも別のネットワークである可能性がありま | ん au_Wi-Fi<br>セキュリティ保護あり             |
|                                          | パスワード     | す。<br>証明書の詳しい内容の表示                                                                   | HU-CUP30<br>セキュリティ保護あり<br>ネットワーク設定   |
| <b>ん</b> ゆ<br>Wi-Fi 機内モード                | OK ++7751 | 接続 キャンセル                                                                             | <u>ん</u><br>ゆ<br>Wi-Fi<br>機内モード      |

## [ Mac OS ]

メニューバーの Wi-Fi アイコン 🛜 をクリック → 「Wi-Fi:入」をクリック → 一覧の中の「eduroam」をクリック → ユーザー名とパスワードを入力し「OK」をクリック → Wi-Fi アイコン 🛜 をクリック → 「eduroam」の左に**チェック** がついていたら接続完了。

| Wi-Fi: 入<br>Wi-Fiを切にする |          |
|------------------------|----------|
| 0000docomo             | <b>≙</b> |
| 0001docomo             | 🗎 🤶      |
| 0001softbank           | ((iç     |
| au_Wi-Fi               | A 🛜      |
| eduroam                | ê 🤶      |
| HU-CUP30               | Ţ.       |
| HU-Guest               | 🔒 🛜      |
| NTT-SPOT               | 🔒 🤶      |
| Wi2premium_club        | 🔒 🤶      |
| ZoneA-wlib_imc_jimu    | 🔒 🤶      |
| ZoneD-A817             | ê 🤶      |
| ほかのネットワークに接続…          |          |
| ネットワークを作成              |          |
| "ネットワーク"環境設定を開く…       |          |

|                                                             |                                                                               | Wi-Fi: 入<br>Wi-Fiを切にする                                                                                               |
|-------------------------------------------------------------|-------------------------------------------------------------------------------|----------------------------------------------------------------------------------------------------|
|                                                             |                                                                               | ✓ eduroam                                                                                                    |
| wi-<br>۲۵۵<br>۲۵۵<br>۲۰۰<br>۲۰۰<br>۲۰۰<br>۲۰۰<br>۲۰۰<br>۲۰۰ | ボットワーク*eduroam*にはWPA2エンターブライ<br>良格情報が必要です。         ニード:       自動         ロード: | 0001docomo<br>0001softbank<br>au_Wi-Fi<br>HU-CUP30<br>HU-Guest<br>NTT-SPOT<br>Wi2premium_club<br>ZoneA-wlib_imc_jimu |
| ?                                                           | キャンセル                                                                         | ネットワークを作成<br>*ネットワークで環境設定を開く                                                                                         |

[ iOS (iPhone/iPad) ]

ホーム画面の「設定」をタップ → 「Wi-Fi 」をタップ → Wi-Fi を「オン」にし、一覧の中の「eduroam」をタップ → ユーザー名とパスワードを入力し「接続」をタップ → 次の画面で「信頼」をタップ → 「eduroam」の左にチェック がついていたら接続完了。

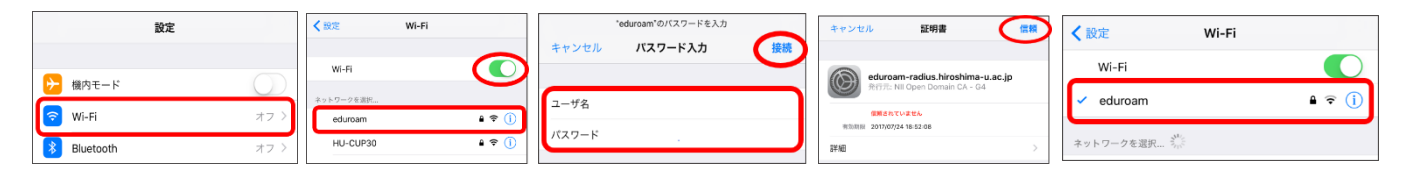

### [ Android ]

メニュー画面の「設定」をタップ →「無線とネットワーク」の「Wi-Fi」をタップ → Wi-Fi スイッチを「ON」にし、一覧の 中の「eduroam」をタップ → EAP 方式を「PEAP」にし、ID とパスワードを入力して「接続」をタップ → 「eduroam」の 下に「接続済み」と表示されたら接続完了。

|           |                         | coursen                                 |                              |
|-----------|-------------------------|-----------------------------------------|------------------------------|
|           | Wi-Fi ON ネットワークを追加 簡単設定 | 電波強度 非常に強い<br>セキュリティ 802.1x EAP         |                              |
|           | 0000docomo              | EAP方式 PEAP                              |                              |
| く 設定      | WPA2で保護                 | フェース2050社 40 A<br>CA証明書 (指定なし) A        | K 🔧 Wi-Fi 🛛 🗾 💽 🔊            |
| 無線とネットワーク | eduroam 🛜<br>802.1xで保護  | ユーザー証明書 (船定なし)                          | eduroam                      |
| 🛜 Wi-Fi   | 0001softbank 🗢          | D L L L L L L L L L L L L L L L L L L L | 接続済み                         |
| Plustoath | au_Wi-Fi 😞              | バスワード                                   | <b>0000docomo</b><br>WPA2で保護 |
|           | WPA/WPA2で保護             | □ パスワードを表示する □ វ押紙オブションを表示              | 0001docomo                   |
| () データ使用  | HO-CUF30<br>802.1xで保護   | キャンセル 接続                                | 802.1xで保護                    |

#### ▶ 学士会館内の有線 LAN を利用する場合 🔶

Internet Explorer, Google Chrome, Safari 等の Web ブラウザで、「**ログイン画面(利用者認証画面)**」を開き、以下の 方法で、認証を行ってください。(ログイン画面(利用者認証画面)が表示されない場合は、直接アドレスバーに http://hinet.hiroshima-u.ac.jp と入力してください。)

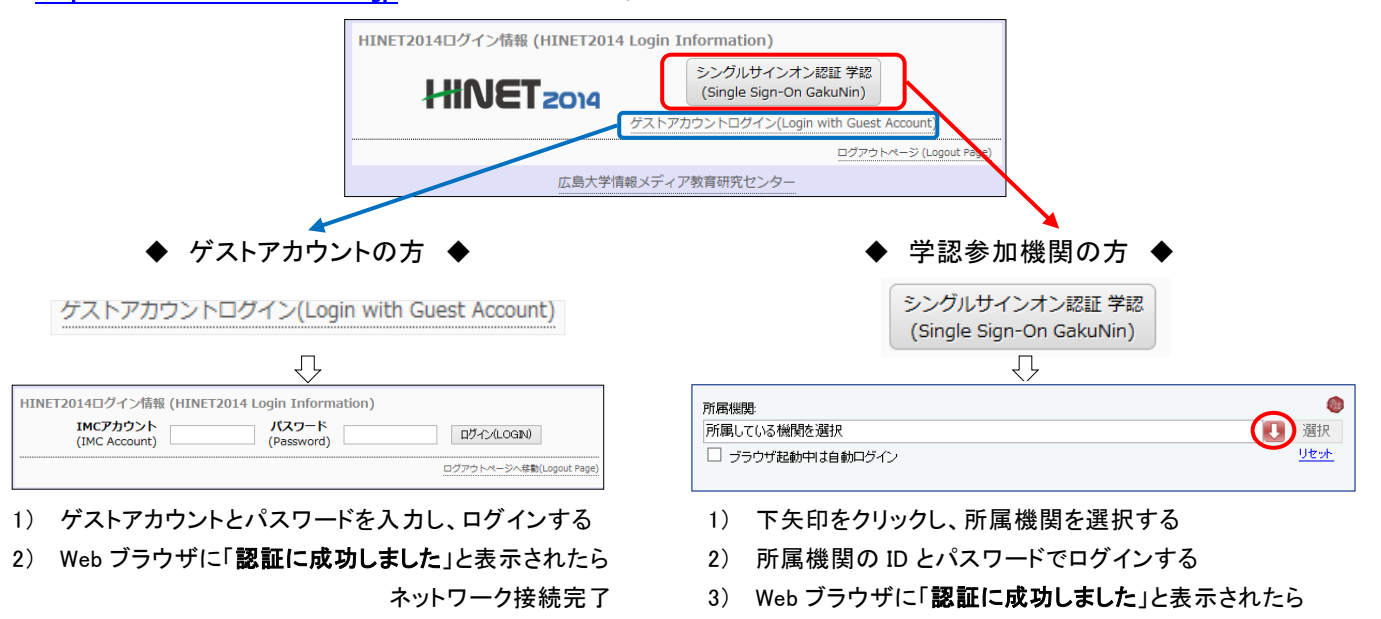

◆ お問い合わせ先 ◆

| 情報メディア教育研究センター |                   |                                               |
|----------------|-------------------|-----------------------------------------------|
| 本館             | 電話 : 082-424-6252 | 受付 : 8:30 - 16:30(平日)                         |
| 西分室            | 電話 : 082-424-6325 | 受付 : 8:30-20:30(平日) /10:00-16:30(土曜日)         |
| 霞分室            | 電話 : 082-257-1580 | 受付 : 8:30 - 16:30(平日)                         |
|                | お問い合わせフォーム        | https://www.media.hiroshima-u.ac.jp/helpdesk/ |

ネットワーク接続完了

※休業期間中の電話・受付は、8:30-16:30(平日)のみの対応になります